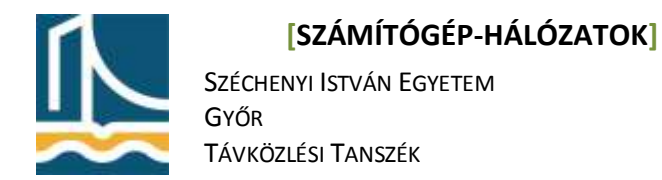

## Mérési utasítás

## Az ifconfig és a ping parancsok

# Az ifconfig parancs

Az ifconfig parancs a Linux hálózati paramétereinek beállítására szolgál. Amennyiben csak önmagában adjuk ki a parancsot, látható, hogy csak az éppen aktív hálózati interfészeket sorolja fel, a legfontosabb paraméterekkel.

| root@feh | er4#:ifconfig                                                        |
|----------|----------------------------------------------------------------------|
| eth0     | Link encap:Ethernet HWaddr 00:50:56:ae:00:34                         |
|          | inet addr:193.224.129.168 Bcast:193.224.129.175 Mask:255.255.255.240 |
|          | inet6 addr: 2001:738:2c01:8000:250:56ff:feae:34/64 Scope:Global      |
|          | inet6 addr: fe80::250:56ff:feae:34/64 Scope:Link                     |
|          | UP BROADCAST RUNNING MULTICAST MTU:1500 Metric:1                     |
|          | RX packets:17571 errors:0 dropped:0 overruns:0 frame:0               |
|          | TX packets:3135 errors:0 dropped:0 overruns:0 carrier:0              |
|          | collisions:0 txqueuelen:1000                                         |
|          | RX bytes:1863396 (1.7 MiB) TX bytes:1104162 (1.0 MiB)                |
| eth1     | Link encap:Ethernet HWaddr 00:50:56:ae:00:35                         |
|          | inet addr:10.9.0.200 Bcast:10.9.0.255 Mask:255.255.255.0             |
|          | inet6 addr: fe80::250:56ff:feae:35/64 Scope:Link                     |
|          | UP BROADCAST RUNNING MULTICAST MTU:1500 Metric:1                     |
|          | RX packets:13415 errors:0 dropped:0 overruns:0 frame:0               |
|          | TX packets:7904 errors:0 dropped:0 overruns:0 carrier:0              |
|          | collisions:0 txqueuelen:1000                                         |
|          | RX bytes:1741065 (1.6 MiB) TX bytes:3278014 (3.1 MiB)                |
| 10       | Link encap:Local Loopback                                            |
|          | inet addr:127.0.0.1 Mask:255.0.0.0                                   |
|          | inet6 addr: ::1/128 Scope:Host                                       |
|          | UP LOOPBACK RUNNING MTU:16436 Metric:1                               |
|          | RX packets:40232 errors:0 dropped:0 overruns:0 frame:0               |
|          | TX packets:40232 errors:0 dropped:0 overruns:0 carrier:0             |
|          | collisions:0 txqueuelen:0                                            |
|          | RX bytes:4792781 (4.5 MiB) TX bytes:4792781 (4.5 MiB)                |

Amennyiben argumentumként megadunk egy interfész nevet, úgy csak a megadott interfészt fogja kilistázni.

| root@feher | 4#:ifconfig eth0                                                     |
|------------|----------------------------------------------------------------------|
| eth0       | Link encap:Ethernet HWaddr 00:50:56:ae:00:34                         |
|            | inet addr:193.224.129.168 Bcast:193.224.129.175 Mask:255.255.255.240 |
|            | inet6 addr: 2001:738:2c01:8000:250:56ff:feae:34/64 Scope:Global      |
|            | <pre>inet6 addr: fe80::250:56ff:feae:34/64 Scope:Link</pre>          |
|            | UP BROADCAST RUNNING MULTICAST MTU:1500 Metric:1                     |
|            | RX packets:17571 errors:0 dropped:0 overruns:0 frame:0               |
|            | TX packets:3135 errors:0 dropped:0 overruns:0 carrier:0              |
|            | collisions:0 txqueuelen:1000                                         |
|            | RX bytes:1863396 (1.7 MiB) TX bytes:1104162 (1.0 MiB)                |

Az ifconfig parancsot használhatjuk beállításra is az alábbi szintaktikával:

ifconfig <interfész neve> <ip cím> netmask <netmaszk> up

Figyeljük meg az up kapcsolót: amennyiben az interfész **down** – azaz lekapcsolt – állapotban volt, úgy ezzel a kapcsolóval tudjuk aktívvá tenni. A Linux képes kiszámolni a megadott információk alapján a broadcast cím értékét, így azt nem kell megadnunk.

#### 1. Feladat.

 Állítsa be a fekete gép ethO ás interfészének a következő címet: 192.168.100.<190+gépszám> netmaszk: 255.255.255.0

(ifconfig eth0 192.168.100.194 netmask 255.255.255.0 up)

2. Majd ellenőrizzük sikerült-e átállítani az IP címet! (ifconfig eth0)

### A ping parancs

A ping parancs tipikusan hálózati elérhetőség tesztelésére használhatjuk. Segítségével ICMP echo üzenetet (lásd tankönyv) küldhetünk a kapcsolóként megadott hosztnak. Figyelem, a ping parancs kiadásakor a csomagokat addig küldjük a megadott hosztnak, amíg meg nem állítjuk. Ezt a <CTRL>+<C> billentyűkombinációval tehetjük meg.

```
root@cloud:~# ping 10.9.0.1
PING 10.9.0.1 (10.9.0.1) 56(84) bytes of data.
64 bytes from 10.9.0.1: icmp_req=1 ttl=64 time=1.79 ms
64 bytes from 10.9.0.1: icmp_req=2 ttl=64 time=0.292 ms
^c
--- 10.9.0.1 ping statistics ---
2 packets transmitted, 2 received, 0% packet loss, time 1001ms
rtt min/avg/max/mdev = 0.292/1.042/1.793/0.751 ms
```

Lehetőségünk van megadni pontosan hányszor "pingeljük" meg az adott hosztot, erre a -c kapcsolót használjuk.

root@cloud:~# ping -c 1 10.9.0.1
PING 10.9.0.1 (10.9.0.1) 56(84) bytes of data.
64 bytes from 10.9.0.1: icmp\_req=1 ttl=64 time=0.354 ms
--- 10.9.0.1 ping statistics --1 packets transmitted, 1 received, 0% packet loss, time 0ms
rtt min/avg/max/mdev = 0.354/0.354/0.354/0.000 ms

### 2. Feladat.

1. Ping parancs segítségével küldjön pontosan **10** ICMP ehco request üzenetet a 192.168.100.1es IP címre.

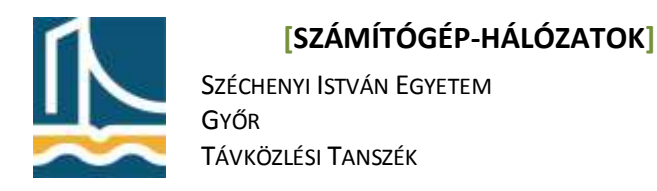

## Mérési utasítás A WireShark használata: TCP kapcsolatok analizálása

A WireShark (korábbi nevén Ethereal) a legfejlettebb hálózati sniffer és analizátor program. 1998-óta fejlesztik, jelenleg a GPL 2 licensz alatt. Nem igen találni ilyen széleskörű szolgáltatásokkal és ismeretekkel rendelkező hálózati analizátor programot. Támogatott operációs rendszerek: Windows, Linux, OS X, Solaris, FreeBSD, NetBSD és még sok egyéb. Grafikus interaktív interfésszel rendelkezik. Az OSI ISO modell 2-7 rétegének minden implementációját tudja analizálni. A program által jelenleg ismert protokollok száma jelenleg több mint 81000!

A WireShark analizátor funkcióit több könyv, illetve elektronikus irodalom írja le több száz oldal terjedelemben, így gyakorlaton csak az alap funkciókkal ismerkedünk meg.

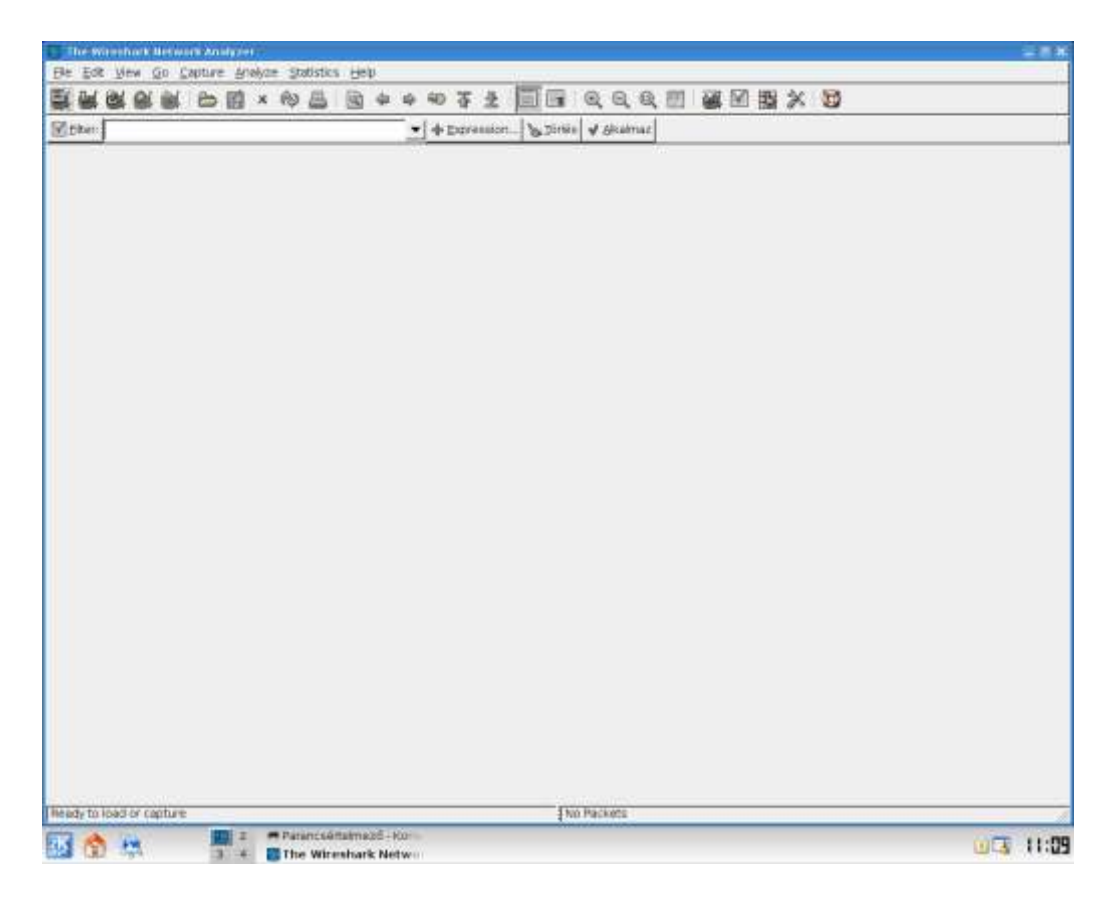

### 1. Feladat.

Amennyiben nincs telepítve a számítógépre, telepítse a WireShark-ot.

apt-get install WireShark

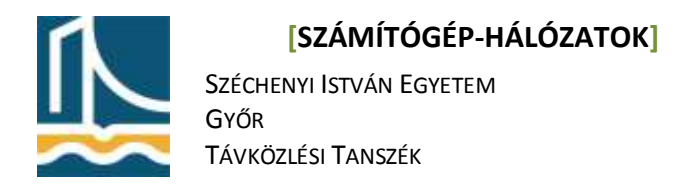

#### Nézze át a WireShark kezelőfelületét!

| <u>F</u> ile <u>E</u> d | lit ⊻ie | ew <u>c</u> | <u>Go C</u> a | pture | <u>A</u> na | alyze | <u>s</u> ta | atistics | <u>H</u> el | р |   |   |              |       |   |                |     |                |     |     |   |
|-------------------------|---------|-------------|---------------|-------|-------------|-------|-------------|----------|-------------|---|---|---|--------------|-------|---|----------------|-----|----------------|-----|-----|---|
| ei u                    | 0       |             |               | 6     |             | ×     | ¢           |          | Q           |   |   | Ŵ | Ŧ            |       |   |                | Ð   | Q              | Q   | + + | V |
| 📔 <u>F</u> ilter        | :       |             |               |       |             |       |             |          |             |   | • | E | <u>x</u> pre | ssior | 🏷 | <u>T</u> örlé: | s 🖌 | <u>A</u> lkaln | naz |     |   |

Az első gombbal hívhatja elő a WireShark által elérhető és használható hálózati interfészeket.

| 🖸 Wirest | ark: Capture Interfaces                       |                 |         |           |                               | _ <b>-</b> ×         |
|----------|-----------------------------------------------|-----------------|---------|-----------|-------------------------------|----------------------|
| Device   | Description                                   | IP              | Packets | Packets/s |                               | Stop                 |
| 🛒 wifio  |                                               |                 |         |           | <mark>≧(</mark> <u>S</u> tart | <u>الله O</u> ptions |
| 🛒 ath0   |                                               | 192.168.1.112   |         |           | <mark>≧(</mark> <u>S</u> tart | <u>الله O</u> ptions |
| 🛒 eth4   | 1                                             | .92.168.100.215 | 1223153 | 1192      | <mark>≧(</mark> <u>S</u> tart | <u>مار O</u> ptions  |
| 🛒 any    | Pseudo-device that captures on all interfaces |                 | 1223153 | 1192      | <b>≧</b> ( <u>S</u> tart      | <u>مار O</u> ptions  |
| 🛒 lo     |                                               | 127.0.0.1       |         |           | <b>≧</b> ( <u>S</u> tart      | <u>ما O</u> ptions   |
|          | ×                                             | <u>B</u> ezárás |         |           |                               |                      |

Ezen az ábrán láthatóak a "sniffelhető" interfészek, IP címekkel, és az áthaladt csomagok számával. A második gombbal állíthatja be az analizálás tulajdonságait.

<u>File Edit View Go Capture Analyze Statistics H</u>elp

| <b>₩ <mark> </mark>₩                                     </b>                                                                                                    | ■ ቅ 🍋 🚡 👱 🛛 🔲 📑 🛛 🔍 🔍 🔍 🖭 🖬 🕍<br>■ 🚽 🛧 Expression 🗞 Törlés 🖌 Alkalmaz                                                                                                    |
|----------------------------------------------------------------------------------------------------|----------------------------------------------------------------------------------------------------|
| Wireshark: Capture Options<br>Capture<br>Interface: eth4<br>IP address: 192.168.100.215, fe80::21<br>Unk-layer header type: Ethernet ‡<br>[Capture packets in promiscuous mo                                                                                                    | Il:11ff:febb:d801                                                                                                    |
| Capture File(s)  File: Use multiple files                                                                                                    | Browse  Browse  Display Options  Update list of packets in real time  Display Control of the control of the control of |
| Stop Capture  after  after after  after  after  after  after  after  after  after  after  after  after  after  after  after  after  after  after  after  after  after  after  after  after  after  after  after  after  after  after  a | Name Resolution  Enable MAC name resolution  Enable getwork name resolution  Enable gransport name resolution  Enable gransport name resolution                                                                                                    |
| <b>₩</b> Súgó                                                                                                    | 🗶 Mégsem 🛛 🎯 Start                                                                                                    |

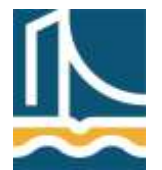

## [SZÁMÍTÓGÉP-HÁLÓZATOK]

Széchenyi István Egyetem Győr Távközlési Tanszék

Legfelül látható, hogy jelen esetben az eth0-ás interfészt használjuk. A "Capture packet in promiscuous mode" kapcsolót mindig hagyja bekapcsolva, így ún. monitor módba állítja a hálókártyát. Be lehet állítani, hogy a WireShark fájlba mentse el az elkapott csomagokat. Megadhatja az analizálás leállásának feltételeit is, csomagszám, elkapott csomagok mérete és időkorlát alapján.

A Display options menüben lehet a csomagelkapás közbeni információkat beállítani. Automatikus "real-time" kijelzés, valamint ennek függvényében a képernyő görgetése, és az elkapott csomagok számának kijelzése.

Az utolsó részben va a névfeloldás lehetőségeinek beállítása, vagyis nem IP címeket kell ez esetben keresnie, hanem az ezekhez hozzárendelt szimbolikus neveket, valamint a MAC-ben az első 3 byte helyett a gyártó nevét.

A következő két gomb a csomag elkapás indítása, illetve leállítása.

### 2. Feladat.

Indítson egy csomagelkapást az eth0-án, úgy hogy a leállítás feltétele legyen 1 perc, valamint a képernyő automatikusan gördüljön a csomagokkal. (Nem kell menteni az előző listát, amennyiben a WireShark megkérdezné.) Ezután a böngészőt elindítva kérje le az *index.hu* honlapot.

| PF         EX         Verse         O         Culture         Protocol         No           10.         Three         Secure         Protocol         No         No                                                                                                    | - # # K     |                                                                                                    |                    |                                 |                                                                                                |                                                                           | led) - wirestan                                                                             | E) Dinti                                               |
|----------------------------------------------------------------------------------------------------|-------------|----------------------------------------------------------------------------------------------------|--------------------|---------------------------------|------------------------------------------------------------------------------------------------|---------------------------------------------------------------------------|---------------------------------------------------------------------------------------------|--------------------------------------------------------|
| Status         Status         Status<                                                                                                    |             |                                                                                                    |                    | Help                            | alvze Statistics H                                                                             | Capiture Analy                                                            | t Vew Go C                                                                                  | He. Ed                                                 |
| Effect         Image: Survey         Description         Table         Advance           10.         The         Source         Description         Processor         Source         Description           2 1, 252377         102, 108, 100, 215         102, 108, 100, 215         102, 108, 100, 215         102, 108, 100, 215         102, 108, 100, 215         102, 108, 100, 215         102, 108, 100, 216         102, 108, 100, 216         102, 108, 100, 216         102, 108, 100, 216         102, 108, 100, 216         102, 108, 100, 216         102, 108, 100, 216         102, 108, 100, 216         102, 108, 100, 216         102, 108, 100, 216         102, 108, 100, 216         102, 108, 100, 216         102, 108, 100, 216         102, 108, 100, 216         102, 108, 100, 216         102, 108, 100, 216         102, 108, 100, 216         102, 108, 100, 216         102, 108, 100, 216         102, 108, 100, 216         102, 108, 100, 216         102, 108, 100, 216         102, 108, 100, 216         102, 108, 100, 216         102, 108, 100, 216         102, 108, 100, 216         102, 108, 100, 216         102, 108, 100, 216         102, 108, 100, 216         102, 108, 100, 216         102, 108, 100, 216         102, 108, 100, 216         102, 108, 100, 216         102, 108, 100, 216         102, 108, 100, 216         102, 108, 100, 216         102, 108, 100, 216         102, 108, 100, 216         102, 108, 100, 216         102, 108, 100, 216                                                                                                    |             |                                                                                                    |                    | a a a a x                       | * # #                                                                                          | e D                                                                       | an or an                                                                                    | We Bal                                                 |
| MC (Ref)         Image: Control (1)         Image: Control (1)         Image: Control (1)         Image: Control (1)           10.         Time         Source         Destination         Protocol         Into         Source         Destination         Protocol         Into         Source         Destination         Protocol         Into         Source         Destination         Protocol         Into         Source         Source                                                                                                    |             |                                                                                                    | have be            |                                 |                                                                                                | - 10                                                                      |                                                                                             | -                                                      |
| No.         Time         Source         Destination         Photocal         Intel           2 7,528377         120,108,100,215         132,108,100,115         132,108,100,115         132,108,100,115         132,108,100,115         132,108,100,115         132,108,100,115         132,108,100,115         132,108,100,115         132,108,100,115         132,108,100,115         132,108,100,115         132,108,100,115         132,108,100,115         132,108,100,115         132,108,100,115         132,108,100,115         132,108,100,115         132,108,100,115         132,108,100,115         132,108,100,115         132,108,100,115         132,108,100,125         131,100,125         131,100,125         131,100,125         131,100,125         131,100,125         131,100,125         131,100,125         131,100,125         131,100,125         131,100,125         131,100,125         131,100,125         132,101,100,125         132,101,100,125         132,101,100,125         132,101,100,125         132,101,100,125         132,101,100,125         132,101,100,125         132,101,100,125         132,101,100,125         132,101,100,125         132,101,100,125         132,101,100,125         132,101,100,125         132,101,100,125         132,101,100,125         132,101,100,125         132,101,100,125         132,101,100,125         132,101,100,125         132,101,100,125         132,101,100,125         132,101,100,125 <t< th=""><th>100</th><th>tier A (trauns)</th><th>a. P1</th><th>* + Expres</th><th></th><th></th><th>1</th><th>Elber</th></t<>                                                                                                    | 100         | tier A (trauns)                                                                                                    | a. P1              | * + Expres                      |                                                                                                |                                                                           | 1                                                                                           | Elber                                                  |
| 27.570377       133.101.102.218       133.101.100.215       104.         27.574892       132.149.100.315       132.149.100.215       046.         27.574892       132.149.100.315       132.149.100.215       046.         27.574892       132.149.100.315       132.149.100.215       046.         27.575136       130.146.100.211       132.149.100.215       109.150.215         27.575136       132.149.100.215       132.149.100.215       129.450.100.215         27.575136       132.149.100.215       127.20.130.97       109.57711       540.159714       540.1497532 (120.160.255.159875757         37.56654       132.149.100.215       217.20.130.97       109.57711       54711       540.159714       5374154       540.1497532 (120.160.255.51598757555.515891557575         37.56654       132.158.100.215       217.20.130.97       109.255       57711       540.158.108.108.108.108.159.159.109.215       107.11 + way 140.11 540.140.14014581 Land 134-61565505.5156150.002.15       107.11 + way 140.11 540.2567 ###.449881 Land 134-6157657       124.148.148.148.149.149.149.149.149.149.149.149.149.149                                                                                                    | -           | da la la la la la la la la la la la la la                                                                                                    | Protocol           | Destination                     | De                                                                                             | Source.                                                                   | Time                                                                                        | HO.                                                    |
| 3 7,05%12       195,198,100.11       192,195,100.11       195       Standard quary AAAL LObe: Nutliburg. IN Section 2016         5 7,55%400       100,106,100.11       101,105,100.11       102,105,100.215       105       Standard quary AAAL LObe: Nutliburg. IN Section 2015         5 7,55%400       102,106,100.215       100,97       152,106,215       106       Standard quary AAAL LObe: Nutliburg. IN Section 2015       107         7 7,560520       217,20,106,107       152,198,100,215       107       www.sciffed       101,106,100,215       117,20,106,07       102,198,100,215       107       Standard quary AAAL LObe: Nutliburg. Unclide the Totel Photosystem Compared to the Totel Photosystem Compared to the Compared to the Compared to the Compared to the Compared to the Compared to the Compared to the Compared to the Compared to the Compared to the Compared to the Compared to the Compared to the Compared to the Compared to the Comp                                                                                                    |             | Landard query ARRA index.hu                                                                                                    | DVG 7              | 32,168,100,1                    | 00.225 18                                                                                      | 152, 104, 100                                                             | 2 7,874377                                                                                  |                                                        |
| <ul> <li>4.7,554882 192,169,100,215 192,105,100 106</li> <li>57,554802 192,106,100,215 217,20,130,57</li> <li>57,553138 192,166,100,215 217,20,130,57</li> <li>57,553138 192,166,100,215 217,20,130,57</li> <li>57,55521 217,20,130,57</li> <li>57,55624 192,106,100,215 217,20,130,37</li> <li>57,55624 192,106,100,215 217,20,130,37</li> <li>57,55624 192,106,100,215 217,20,130,37</li> <li>57,55624 192,106,100,215 217,20,130,37</li> <li>57,55624 192,106,100,215 217,20,130,37</li> <li>107,556420 217,20,130,57</li> <li>107,556420 217,20,130,57</li> <li>102,166,100,215 217,20,130,37</li> <li>107,556420 112,106,100,215 217,20,130,37</li> <li>107,556420 112,106,100,215 217,20,130,37</li> <li>107,556420 112,106,100,215 217,20,130,37</li> <li>102,166,100,215 217,20,130,47</li> <li>102,166,100,215 217,20,130,47</li> <li>102,166,100,215 217,20,130,47</li> <li>102,166,100,215 217,20,130,47</li> <li>102,166,100,215 217,20,130,47</li> <li>102,166,100,215 217,20,130,47</li> <li>107,156420 217,20,130,47</li> <li>108,160,218 107</li> <li>107,156420 217,20,130,47</li> <li>108,160,218 107</li> <li>107,156420 217,20,130,47</li> <li>108,160,218 107</li> <li>107,16742 217,20,130,47</li> <li>107,16742 217,20,130,47</li> <li>108,160,218</li> <li>109,160,110,110,128</li> <li>109,160,102,15</li> <li>109,160,102,15</li> <li>109,160,102,15</li> <li>109,160,102,15</li> <li>109,160,102,15</li> <li>100,114,1106,480,01</li> <li>100,114,1106,480,01</li> <li>100,114,1106,480,01</li> <li>101,1106,480,01</li> <li>101,1</li></ul>                                                                                                    |             | tandard duery response                                                                                                    | ING P              | 92.168.109.215                  | 08.1 19                                                                                        | 192.168.108                                                               | 3 7:57/612                                                                                  |                                                        |
| 5 7,594000         100,100,100,21         101,105,100,27         102         Standard augree (equiling (equiling), equiling)           6 7,550120         102,106,100,215         217,20,120,97         102         5711 > ww (5M) Sequel Augree (Augree (Aug                                                       |             | tandard query AAAA index.hu.tilb.sze.hu                                                                                                    | UNS F              | 92,168,100.1                    | 00.215 195                                                                                     | 192.168,100                                                               | 4 7,574650                                                                                  |                                                        |
| 6 7.553136       100,100,100,211       217,20,130,97       100       57711 5 %       58711 5 %       58711 5 %       58711 5 %       58711 5 %       58711 5 %       58711 5 %       58711 5 %       58711 5 %       58711 5 %       58711 5 %       58711 5 %       58711 5 %       58711 5 %       58711 5 %       58711 5 %       58711 5 %       58711 5 %       58711 5 %       58711 5 %       58711 5 %       58711 5 %       58711 5 %       58711 5 %       58711 5 %       58711 5 %       58711 5 %       58711 5 %       58711 5 %       58711 5 %       58711 5 %       58711 5 %       58711 5 %       58711 5 %       58711 5 %       58711 5 %       58711 5 %       58711 5 %       58711 5 %       58711 5 %       58711 5 %       58711 5 %       58711 5 %       58711 5 %       58711 5 %       58711 5 %       58711 5 %       58711 5 %       58711 5 %       58711 5 %       58711 5 %       58711 5 %       58711 5 %       58711 5 %       58711 5 %       58711 5 %       58711 5 %       58711 5 %       58711 5 %       58711 5 %       58711 5 %       58711 5 %       58711 5 %       58711 5 %       58711 5 %       58711 5 %       58711 5 %       58711 5 %       58711 5 %       58711 5 %       58711 5 %       58711 5 %       58711 5 %       58711 5 %       58711 5 %       58711 5 %       58711 5 %<                                                                                                    |             | fandard query response, Ne such name                                                                                                    | ING 3              | 02 168 105 215                  | 00.1 100                                                                                       | 192,168,100                                                               | 5 7.574902                                                                                  |                                                        |
| 7.7.580500       217.20.130.097       152.188.100.215       217.20.130.07       TOP       SVM = X STUL = WW 14X1 Seque Adva ty Mindbed Lemon Besteled TSM-557802         8.7.550825       100.108.100.215       217.20.130.07       TOP       STUL = WW 14X1 Seque Adva ty Mindbed Lemon Besteled TSM-557802         10.7.550825       100.108.00.215       217.20.130.07       TTP       CT / HTP / L1       Seque Adva ty Mindbed Lemon Besteled TSM-557802         11.7.650826       217.20.130.07       100.108.100.215       TOP       Seque Adva ty Mindbed Lemon Besteled TSM-557802         12.7.650826       217.20.130.07       100.108.100.215       217.20.130.97       TOP       STUL = WW 14X1 Seque Adva ty Mindbed Lemon TSM-5786 Lemon TSM-65786         13.7.654766       100.108.100.215       217.20.130.07       TOP       STVI = WW 14X1 Seque Adva ty Mindbed Lemon TSM-67962 Standov         15.7.65496       100.108.100.215       217.20.130.07       TOP       STVI = WW 14X1 Seque Adva ty Mindbed Lemon TSM-67962 Standov         15.7.65496       100.108.100.215       217.20.130.07       TOP       STVI = WW 14X1 Seque Adva ty Mindbed Lemon TSM-67962 Standov         16.7.56408       100.108.00.215       107.308.100.215       TOP       STVI = WW 14X1 Seque Adva ty Mindbed Lemon TSM-67067512 TSM-579716         16.7.66409       101.108.100.101       Fore seque Adva ty Mindbed Lemon TSM-67067512 TSM-57716                                                                                                    | and a set   | 7711 > swx [StN] Seg=0 Lan=0 P65+1460 T92+87007505 T939+0 x5+4                                                                                                    | 102 3              | 17.20.130.97                    | 00,219 213                                                                                     | 192,168,300                                                               | 6 7.575139                                                                                  |                                                        |
| 87.585549       192.185.100.215       217.20.130.07       HTTP       Str1 / HTTP:1.1       10         107.586405       217.20.130.07       192.169.100.215       217.20.130.07       HTTP Str21 / HTTP:1.1       11         107.586405       217.20.130.07       192.169.100.215       107.0150.07       192.169.100.215       107.111.01         127.506405       217.20.130.25       217.20.130.07       192.169.100.215       107.111.01       4 recorded the fold         127.506405       110.2181.100.215       217.20.130.07       102.169.100.215       107.111.01       4 recorded the fold         137.504405       110.2181.100.215       217.20.130.07       102.169.100.215       107.111.01       4 recorded the fold         137.504405       117.501.304.110.215       217.20.130.07       102.169.100.215       107.111.01       4 recorded the fold         137.504405       117.501.304.110       217.20.130.07       102.105.100.215       102.111.01       1 recorded the fold         137.504405       117.501.08.101.215       217.20.130.07       101.12       1 recorded the fold       1 recorded the fold         137.504405       117.501.08.100.215       117.501.08.100.215       107.111.010.010.01       1 recorded the fold       1 recorded the fold         147.504405       117.501.08.100.01.01                                                                                                    | SOE THERE   | W > 57711 1978, ACKI Segro ACK=1 W1015792 Len=0 M95/1450 TSV=57597356 THER                                                                                                    | 1(P )              | 92.198.100.215                  | 0.97 193                                                                                       | 217.20.130.                                                               | 7.7.580520                                                                                  |                                                        |
| 0 7.566450       120.100.100.215       121.00.100.07       102.068.00.215       TCP       www = 57711 [4X] Seq=50 works with=Size [2016]         11 7.556458       217.20.150.57       102.068.00.215       TCP       TCP stopent of a reasonable with=Size [2016]         12 7.556458       217.20.150.07       102.168.00.215       TCP       TCP stopent of a reasonable with=Size [2016]         13 7.654765       127.30.130.07       102.168.00.215       TCP       TCP stopent of a reasonable with=Size [2016]         14 7.556458       217.20.130.07       102.168.00.215       TCP       TCP stopent of a reasonable with=Size [2016]         14 7.556458       217.20.130.07       102.168.00.215       TCP       TCP stopent of a reasonable with=Size [2017]         14 7.556459       127.20.130.07       102.168.00.215       TCP       TCP stopent of a reasonable with=Size [2017]         14 7.556459       127.20.130.07       102.168.00.215       TCP       TCP stopent of a reasonable with=Size [2017]         15 7.656459       127.20.130.07       102.168.02.100.215       TCP       TCP stopent of a reasonable with Size [2017]         14 7.55746       127.20.130.07       102.168.100.215       TCP       TCP stopent of a reasonable of C01         15 7.65459       127.20.130.07       001.161.010.050.01       TCP stopent of a reasonable of C01                                                                                                    | 156         | 77L1 # WWW [ADX] 54041 ADX41 W1043840 Leni+0 75848709/506 758946758/558                                                                                                    | 100                | 17.20,190.97                    | 00.215 21                                                                                      | 192, 168, 100                                                             | 8 7.580549                                                                                  |                                                        |
| 10 7,500-50     217.20,100.00     100.100,100     100.100     100.00     100.000     100.000     100.000     100.000     100.000     100.000     100.000     100.000     100.000     100.000     100.000     100.000     100.000     100.000     100.000     100.000     100.000     100.000     100.000     100.000     100.000     100.000     100.000     100.000     100.000     100.000     100.000     100.000     100.000     100.000     100.000     100.000     100.000     100.000     100.000     100.000     100.000     100.000     100.000     100.000     100.000     100.000     100.000     100.000     100.000     100.000     100.000     100.000     100.000     100.000     100.000     100.000     100.000     100.000     100.000     100.000     100.000     100.000     100.000     100.000     100.000     100.000     100.000     100.000     100.000     100.000     100.000     100.000     100.000     100.000     100.000     100.000     100.000     100.000     100.000     100.000     100.000     100.000     100.000     100.000     100.000     100.000     100.000     100.000     100.000     100.000     100.000     100.000     100.0000     100.000     100.000 <td< td=""><td></td><td>T / H10/1.1</td><td>HEIP 6</td><td>17.20.130.97</td><td>00.215 211</td><td>197.168.100</td><td>9 7.568625</td><td></td></td<>                                                                                                    |             | T / H10/1.1                                                                                                    | HEIP 6             | 17.20.130.97                    | 00.215 211                                                                                     | 197.168.100                                                               | 9 7.568625                                                                                  |                                                        |
| 11 7.000000       217.20.100.00       102.100.00       100       107       100       107       107       107       107       107       107       107       107       107       107       107       107       107       107       107       107       107       107       107       107       107       107       107       107       107       107       107       107       107       107       107       107       107       107       107       107       107       107       107       107       107       107       107       107       107       107       107       107       107       107       107       107       107       107       107       107       107       107       107       107       107       107       107       107       107       107       107       107       107       107       107       107       107       107       107       107       107       107       107       107       107       107       107       107       107       107       107       107       107       107       107       107       107       107       107       107       107       107       107                                                                                                    | 17500       | We > 01/11 [work] redsh working whisters have the pressure interation/pre-                                                                                                    | TOP 3              | 92-166.100.215                  | 1.97 19.                                                                                       | 217.20.120.1                                                              | 0 7,000409                                                                                  |                                                        |
| 10.1.000102       10.1.00.101       10.1.00.101       10.1.000100       10.1.1.1.1.1.1.1.1.000         11.1.000102       10.1.000101       10.1.1.1.1.1.1.1.1.000       10.1.1.1.1.1.1.1.1.000       10.1.1.1.1.1.1.1.000       10.1.1.1.1.1.1.1.000         11.1.000102       10.1.1.1.1.1.1.1.1.1.1.1.1.1.1.1.1.1.1.                                                                                                    | A REPORT OF | THE SEGRET OF A CONSERVED POINT FOR A PROPERTY AND A THE AVAILABLE AVAILABLE AVAI | TOP 1              | 82.168.100; 219<br>13.20.168.50 | 0.97 125                                                                                       | 217,20,190,1                                                              | 1.7,504638<br>9.9.254604                                                                    | 1                                                      |
| 14 7.000709       10.100.000.015       217.20.130.07       TOP       TOP                                                                                                    | propropa -  | The second of a constant at their                                                                                                    | ton i              | A PARTY A DOLLAR                | 0.212 211                                                                                      | 102.100.100                                                               | A ADDRESS                                                                                   |                                                        |
| 10 3.664806       217.20.130.07       102.168.00.215       TCP       TCP secret of a respective control of a respective control of a respective contrespective control of a respective contrespective contr | 100000      | TTEL & see [ STV ] Conclude and a 2007 street (ST)   seed TELSTICK.13 TELSTICK.13                                                                                                    | 1/22 - 1           | 12 30 330 37                    | 01.205. 21                                                                                     | 107 100 100                                                               | a 7 604700                                                                                  | 1                                                      |
| Prame 540 (06 bytes an wire, 66 bytes captured) Prame 540 (06 bytes an wire, 66 bytes captured) Prame 540 (06 bytes captured) Prame 540 (06 bytes captured) Prame 540 (06 bytes captured) Prame 540 (06 bytes captured) Prame 540 (06 bytes captured) Prame 540 (06 bytes captured) Prame 540 (06 bytes captured) Prame 540 (06 bytes captured) Prame 540 (06 bytes captured) Prame 540 (06 bytes captured) Prame 540 (06 bytes cap                                                                                                    | 100 000 000 | TO sevent of a reassabled Onit                                                                                                    | TOP 1              | 92 109 100 215                  | 0.07 10                                                                                        | 017 20 130                                                                | S 7 Adverte                                                                                 |                                                        |
| 2000 00 11 11 bb d8 01 00 14 4f 20 40 55 08 00 45 00                                                                                                    |             |                                                                                                    |                    |                                 |                                                                                                |                                                                           |                                                                                             |                                                        |
| Rie - YongvetherXXXXB88A9U* 152 KB 00:00:25 [P: 548 D: 548 M: 0 Crops: 0                                                                                                    | •           | ₫P: 548 D: 548 H, © Crops: 0                                                                                                    | i.,£.<br>.4<br>(5] | 00 45 00                        | 47 20 48 55 08 00<br>28 49 59 14 62 61<br>41 74 82 80 9 75<br>08 04 29 68 53 97<br>88 00 00 25 | 01 00 14 47<br>00 36 06 2a<br>74 73 81 03<br>00 01 01 08<br>184907 152 88 | 0 11 11 lab d8 0<br>0 34 95 23 40 0<br>1 d7 00 58 e1 7<br>0 36 e1 66 90 0<br>0/etherxXXXX38 | 0000 00<br>0010 00<br>0020 54<br>0038 00<br>File: "/tm |
| 🐻 🚖 🔜 🔲 2 = Mic - Foreitati Parent - 🛔 Male - Konguetor 👘                                                                                                    | 3 2:6       | 03 8                                                                                                    | nqueror            | II Pararita d Index - I         | Mine -Texatabi-                                                                                | R 2                                                                       | EN.                                                                                         | 13 6                                                   |

## [SZÁMÍTÓGÉP-HÁLÓZATOK]

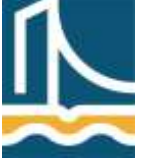

-Széchenyi István Egyetem Győr Távközlési Tanszék IV. Mérés

A WireShark az elkapott csomagok sorszámát, a forrás és cél IP-t, a protokoll nevét, valamint a csomag részletét jeleníti meg első látásra. Alul látható, hogy a WireShark a különböző protokollokat sorrendbe helyezi. Először a csomag méretét adja meg, majd az Ethernet opciókat. Itt található a forrás és cél MAC cím. Lejjebb az IP protokoll adatai láthatók, mint forrás és cél IP. Majd végezetül a TCP tulajdonságokat nézhetjük meg. (Mint például a forrás és cél port, valamint a különböző TCP bitek értékét (SYN, ACK, FIN, stb.).)

Jól megfigyelhető a képen, hogy először a mi gépünk lekéri a DNS bejegyzést a névkiszolgálótól, majd megkezdi IP cím alapján az index.hu kezdőlapját letölteni.

A hálózatokon sokszor rengeteg "szemét" csomag kering, mint például feszítőfa, illetve más egyéb routing protokoll. Ha ezeket figyelmen kívül szeretnénk hagyni, a csomagszűrőkhöz kell nyúlnunk.

Csomagszűrők két helyen alkalmazhatók:

- 1. csomagelkapásnál
- 2. megjelenítésnél

Ha csomagelkapásnál használunk szűrőt, akkor csak a szűrési feltételeknek megfelelő csomagokat fogja a WireShark eltárolni. Az eltárolt csomagok közül megjelenítési szűrővel választhatjuk ki, hogy melyek jelenjenek meg a képernyőn. (A két szűrő szintaxisa különböző!)

A csomagelkapási beállításokon (2. gomb) belül lehet csomagszűrőket alkalmazni.

A csomagszűrési beállításokon belül több előre definiált szűrő áll rendelkezésünkre.

| SEtar:                                                                                                    |                                                                                                    | •   + Darman                                                  | m by con                                                                                                    | (Piller                                                                                                    |                                 |                                                                                                  |
|----------------------------------------------------------------------------------------------------|----------------------------------------------------------------------------------------------------|---------------------------------------------------------------|----------------------------------------------------------------------------------------------------|----------------------------------------------------------------------------------------------------|---------------------------------|--------------------------------------------------------------------------------------------------|
| Tree     Tree     Tree | Casture Parks<br>Casture Text<br>Casture Text<br>C | Constitution     Site 2, 999, 599, 599, 599, 599, 599, 599, 5 | Net of the second second secon | Charriert address 00.0<br>etternet type Gateloo<br>Iso Disautant and no la<br>Iso Disautant and no la<br>Iso Address (14) (446.0.1<br>I Physical Address (14) (446.0.1<br>I Physical Address (14) (446.0.1<br>I Physical Address (14) (446.0.1<br>I Physical Address (14) (446.0.1<br>I Physical Address (14) (446.0.1<br>I Physical Address (14) (446.0.1<br>I Physical Address (14) (446.0.1<br>I Physical Address (14) (446.0.1<br>I Physical Address (14) (446.0.1<br>I Physical Address (14) (446.0.1<br>I Physical Address (14) (446.0.1<br>I Physical Address (14) (446.0.1<br>I Physical Address (14) (446.0.1)<br>I Physical Address (14) (446.0.1)<br>I | 0.15.00.00.15<br>Weri<br>Saturt | 2<br>3<br>3<br>3<br>3<br>3<br>3<br>3<br>3<br>3<br>3<br>3<br>3<br>3<br>3<br>3<br>3<br>3<br>3<br>3 |
| 00 00 14 47 30 40 55<br>10 10 34 15 64 40 50                                                                                                    | 00 11 11 10 08 01<br>40 08 42 12 (1) 48<br>10 55 36 25 00 00                                                                                                    | 00 00 43 00 .0 10<br>64 37 69 14                              | #                                                                                                    |                                                                                                    |                                 |                                                                                                  |
| b) (4) (c) (c) (c) (c) (c) (c) (c) (c) (c) (c                                                                                                    | and the lot and out one                                                                                                    | Unit day 1981 mill                                            |                                                                                                    |                                                                                                    |                                 |                                                                                                  |

Meg lehet adni protokollszűrést, IP cím-szűrést, forrás és célport szűrést.

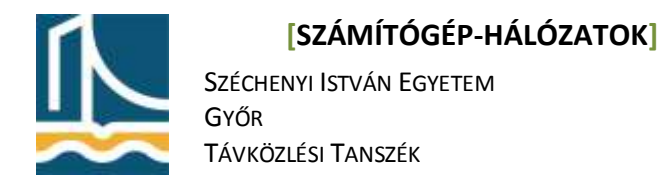

### 3. Feladat.

Hajtsa végre az előző feladatot, úgy hogy most filterként beállítva, csak a 80-as portot érintő kommunikációt vizsgálja. (*Capture Filter port 80*).

| (Q)+411                 | ed - Worth                             | Terrine Andres Che                                                                          | Index I hade                                                                               |               | 2 篇                                                                                                    |
|-------------------------|----------------------------------------|---------------------------------------------------------------------------------------------|--------------------------------------------------------------------------------------------|---------------|----------------------------------------------------------------------------------------------------|
| -                       |                                        | BUX®                                                                                        | 3 9 4 4 9 3                                                                                | 5 4 D         |                                                                                                    |
| जिमा<br>जिमा            |                                        |                                                                                             | * 45                                                                                       | aession .     | b Titles a second                                                                                                    |
| Date: L                 | Time                                   | Saista                                                                                      | Deutenting                                                                                 | Perture       | e inter a constant de la constant de la constant de la constant de la constant de la constant de la constant de                                                                                                    |
| 1                       | 0.00000                                | 100.068.100.115                                                                             | 257.20.135.97                                                                              | N/F           | 25436 S loop 16/ME langett Lawett Michigan Trans/2548386, Toppels Mich                                                                                                    |
| 2                       | 0,009138-                              | 217,20,130.97                                                                               | 362,169,300,215                                                                            | 5.21          | www + 30408 1998, #043 Seg-0 Ack+1 Wine5782 Lone0 100+1400 T0#-57608712 T281+                                                                                                    |
| -                       | 0.005190                               | 392, 168, 300, 215                                                                          | 217.20.120.97                                                                              | RCP.          | 25436 > wax (ADA) Genyia Ackel waxesia40 Laneo Toyeetta40306 ToperStWoot12                                                                                                    |
|                         | 0,006067                               | 192,388.300.215                                                                             | 257.20.130.97                                                                              | HETP          | OPT / HTTP/1.1                                                                                                    |
| 5                       | 0.000064                               | 227, 20, 130, 97                                                                            | 282,140,300,215                                                                            | 201           | www.is.25406.(ADI). Select. Accessed warrended a served marketige and the second second secon |
|                         | 0.018124                               | 217.20.190.97                                                                               | 282, 168, 100, 215                                                                         | 204           | ITCP segment of a reasonabled PDUC                                                                                                    |
|                         | 5.016243                               | 162, 168, 100, 215                                                                          | 267,20,130,97                                                                              | 504           | THERE IS NOT [A(A) SERVICE SERVICES ADVICED Large TERMINES TERPS/S000715                                                                                                    |
|                         | 0.019289                               | 207,20,180,97                                                                               | 292, 108, 109, 215                                                                         | 200           | 110 <sup>4</sup> segment of a revisement PDU                                                                                                    |
|                         | C. CLOUDER                             | 2007 00 100 00 -                                                                            | 2017-001-0000-001<br>2007-000-000-000                                                      | 100           | The content of a concentrate and the concentration                                                                                                    |
|                         | O. OLIMANE                             | 102.000.100.215                                                                             | 257, 20, 120, 97                                                                           | 100           | Well a see 14/91 Second ashedde adveldes advelded Larvo TSARDTARMS TERSOTRATION                                                                                                    |
| 10                      | 0.026410                               | 217, 20, 136, 97                                                                            | 197, 169, 100, 215                                                                         | 104           | TTCP sequent of a reasonabled PDC                                                                                                    |
| 13                      | 0.020443                               | 362,160,300,215                                                                             | 217.20.130.97                                                                              | 707           | 29406 F www TADAD Segr-441 Ackr/5/200 Min/17424 Lani-D 75/4/07/348281 T029-57508716                                                                                                    |
| 100                     | 0.026546                               | 217.90.190.97                                                                               | 292.168.100,215                                                                            | 3.04          | TCP segrent of a realizatiled POLE                                                                                                    |
|                         |                                        |                                                                                             |                                                                                            |               |                                                                                                    |
| 00 00<br>60 00<br>90 0f | 14 4f 20 4<br>34 15 30 4<br>36 5c 74 5 | 9 25 00 15 11 Mt d8<br>0 00 40 06 a0 ms c0<br>0 50 16 73 cf 42 27<br>0 00 00 06 06 06 06 06 | 211 05 000 45 000 314<br>40 64 47 50 304.100.3<br>17 74 49 00 144.100.3<br>14 49 75 65 776 | 8.90<br>.81.6 |                                                                                                    |
|                         | THE PARTY OF THE                       | PART PLACE PLACE VE OF AL                                                                   | at the ME can (W. 1404-444                                                                 |               | 10 2330 D 2330 H 2 Denne 2                                                                                                    |
| an yere                 | Dec edizion                            | WWW. THEO UP UT OF                                                                          | 194                                                                                        |               | The state of state as a couple of                                                                                                    |
|                         | 1.44                                   | A A A A A A A A A A A A A A A A A A A                                                       | Tearing Poreface   For                                                                     | er rondoa     |                                                                                                    |

Most csak a 80-as portot érintő kommunikációt jelenítjük meg.

#### 4. Feladat.

Hajtsa végre az előző feladatot úgy, hogy a csomagelkapás leállításának feltétele 3 csomag elkapása legyen. Ezzel az előző feladatból csak a "three-way-handshake", vagyis a 3 utas kézfogást kapjuk meg.

Ez a TCP protokoll kapcsolat-felépítési fázisa.

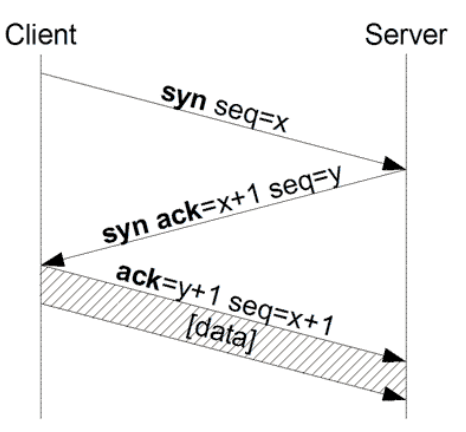

IV. Mérés

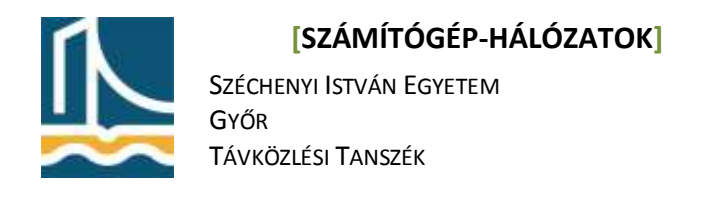

Ele Edit View Go Cepture Anelyze Statistics Help \$\$\$\$\$\$\$\$\$\$\$ b 🖬 × 0 🖧 Q + + • 7 2 📰 🖬 Q Q Q 🖂 \$\$\$ \$\$\$\$\$\$\$ Triber. Source or into 21.2.001.00 217.20 Prame 1 [74 Bytes on with, 74 Bytes Coptures) Effermet II, Srci Intel (b)de:01 100:1111:bb/d8/031, Osti Sundgrou,20:49/05 100:14147.20:445-520 Internet Portacol, Srci 102:106.000.215 109:158.000.2155, Dst. 217.20.100.97 (217.20.100.97) Transmission Control Aretocal, Src Part: 2007.135071, 2017 Purt: www.(300, 364; 0, Lam: 0 Provide a second state of the second second Window size: 5040 Checksum: Oxed9b [correct] Options: 120 bytes) wmercococij, 38LP 296 Ruter 00.00.00 P 3D 3M 8 Drope of # m: - febete5 -- - Patar i ma 12:41 15 📤 😣 4 Cuntitled) - Wiresha

A csomagokat "kibontva" látható, hogy a 3 utas kézfogás egy TCP SYN-nel kezdődik, sequence number=0-val, majd a szerver visszaküldi a TCP SYN,ACK-t, egy sequence number=0 és Acknowledge number=1-el, amelyre a válasz egy TCP ACK, ahol mind a sequence number mind az acknowledge number 1-re van állítva.

Természetesen ezek csak jelen helyzetben ilyen értékűek a könnyebb megértés érdekében.

Ezzel létrejött a TCP kapcsolat.

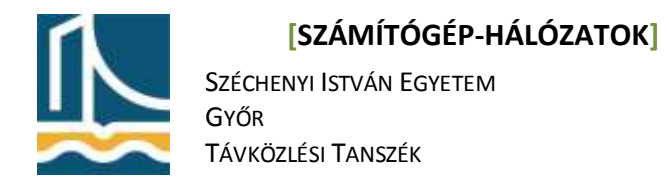

### 5. Feladat.

Hajtsa végre az előző feladatot úgy, hogy vegye ki a csomagelkapás leállítási feltételt, és most – az egyszerűség kedvéért – a http://dev.tilb.sze.hu lapot kérje le!

| Antina - Hory                                                                                                    | Set 1                                                                                                    | 002000                                                                                                    |            | = (#)                                                                                                    |
|----------------------------------------------------------------------------------------------------|----------------------------------------------------------------------------------------------------|----------------------------------------------------------------------------------------------------|------------|----------------------------------------------------------------------------------------------------|
|                                                                                                    | al Po C × Pa                                                                                                | 3 9 4 4 4 1                                                                                                    | 5 4 1      |                                                                                                    |
| Server and                                                                                                    |                                                                                                    | + +0                                                                                                    | ressinn.   | Special of glutman                                                                                                    |
| to Thrue                                                                                                    | times.                                                                                                    | Inectination                                                                                                    | Paint      | el vo                                                                                                    |
| 1.0.000000                                                                                                    | 192 168 300 215                                                                                             | 100.224-020.164                                                                                                    | 105        | 24300 S your FORM Generic Lando MOSCIARD TOwnship 2004                                                                                                    |
| 3 0.000212                                                                                                    | 199,229,129,264                                                                                             | 192, 188, 100, 215                                                                                                    | 1129       | way a "MURE CONV. AND Separt Active ViewS202 Lands With LOND TRAVENDERSTIN, TOPING                                                                                                    |
| 1 0.000232                                                                                                    | 192.168.300.215                                                                                             | 168.304.139.164                                                                                                    | TOP        | 34306 > www.CADK1_Gergh1_Ack+1_W1rt5840_Larr40_TSV+686000057_TSE8+154180776                                                                                                    |
| 4 0.000614                                                                                                    | 1907, 1888, 100, 215                                                                                        | 188.224,129,184                                                                                                    | HITP       | CET / HTTV1.1                                                                                                    |
| 5 10 000991                                                                                                    | 199,229,329,164                                                                                             | 182, 168, 100, 215                                                                                                    | 105        | SWE & 34106 (AOC) Sept. ACCORD MINING LINCE TRANSMISSION TERMINACIES                                                                                                    |
| 6 0.001392                                                                                                    | 199.224.126.164                                                                                             | 192, 368, 100, 215                                                                                                    | HIM        | HTTP/1.1 200 DC 11ex1/H10.5                                                                                                    |
| 7.0.001414                                                                                                    | 192,168-300.215                                                                                             | 183.224.129.104                                                                                                    | 109.       | SHIDE > www.LADK1_Seqr297_Advr394_W12v6962_Lerviti_TEX/000802857_T589v154188776                                                                                                    |
| A IN START                                                                                                    | 1011.1204 120.154                                                                                           | 100.108.100.215                                                                                                    | 112        | we a petter child, can be and a second activities from the contraction of the second                                                                                                    |
| 9 15-049/01                                                                                                    | 192, 168, 100, 219                                                                                          | 198.204.129.104                                                                                                    | 10*        | 34500 × MM TROYT 2604/20, MOV/240 AltivEntS Trueto LiterBSB/0618 12509/24084051                                                                                                    |
| 19 35.040301                                                                                                    | 192,168,190,215                                                                                             | 193.229,129,109                                                                                                    | 100        | SHOR > See [FIN, ACT] SEPTEM ACTION STANDS FOR TAMETORIES TRANSPORT                                                                                                    |
| TE 36/04/2/5                                                                                                    | 193,224,127,104                                                                                             | 132.300.000.215                                                                                                    | 100        | ANA A BATRO CADAT DEBATRO ATMENDES FORMO CONCEASION OF ADMINISTRATION                                                                                                    |
|                                                                                                    |                                                                                                    |                                                                                                    |            |                                                                                                    |
|                                                                                                    |                                                                                                    |                                                                                                    |            | and a second second s |
| Enguerce rude<br>Acknowladgeme<br>Hager length<br>Window size: 0<br>Checksige: 0h7<br>9 Options: 112 5<br>9 (SED/ACK analys | ri 364 (relative o<br>t materi 367 (rela<br>32 bytes<br>36, 600<br>36, 600<br>36 (correct)<br>steal<br>eis) | nganter namber)<br>Hise ack number)                                                                                                    |            |                                                                                                    |
| 000 00 11 11 00 0<br>000 00 34 34 48<br>020 04 07 00 50 1<br>000 00 36 78 43                                                | 29 01 00 14 81 20 46<br>10 00 37 06 15 77 01<br>27 38 46 34 23 77 55<br>00 00 31 01 08 06 09                | 15         00         00         45         00           etc         81         a4         02         35         . 4.149, F           57         37         16         90         12         . 4.149, F           30         ab         47         15         40         . 6 | 0 DJ. E.   | B: 110 11 M Offeren 1                                                                                                    |
|                                                                                                    |                                                                                                    | Ban - Prat                                                                                                    | INCOMPANY. | the same from                                                                                                    |
|                                                                                                    | 3 4 20.00                                                                                                   | titled) - wireshark                                                                                                    |            |                                                                                                    |

Itt az utolsó négy csomagban megfigyelhető a 4 utas kézfogás, mely a TCP kapcsolat lebontását jelenti. Először a szerver küld egy FIN bitet, amelyre ACK a válasz, majd megy egy FIN, amelyre a szerver válaszol ACK-val.

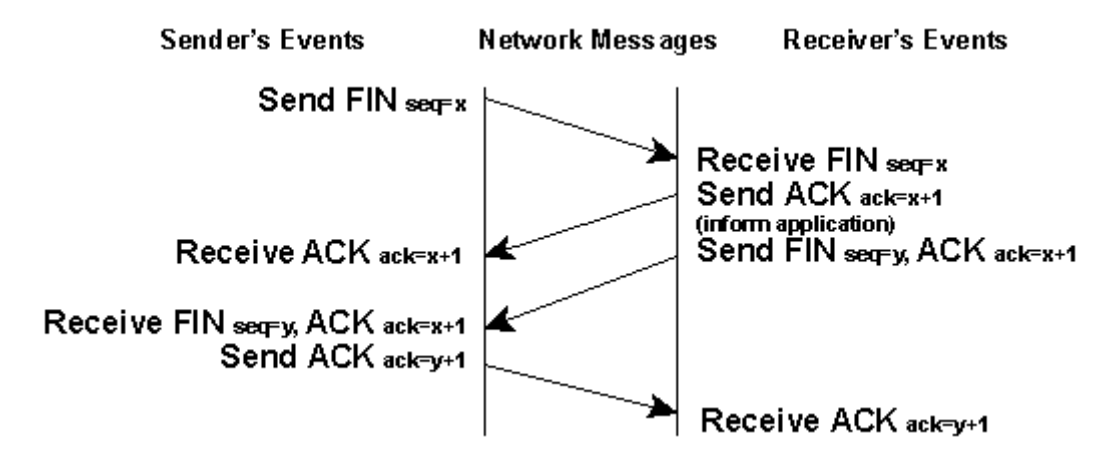